## **Metasys Graphics Install Instructions**

- 1. Download the Graphics.zip file to the Database Files folder on your laptop or the customer's server (Using your laptop is recommended). DO NOT unzip the file.
- 2. Open Metasys SCT.
- 3. Open the archive for the project you need to install the graphics for.
- 4. Upload the site director (server or NAE with the blue triangle icon, see ADX01 in image below). ALWAYS upload first, no matter how recently you were at the site.

| Metasys Sy                            | stem Configuration Tool                                       |
|---------------------------------------|---------------------------------------------------------------|
| <u>I</u> tem <u>E</u> dit <u>V</u> ie | ew <u>A</u> ction I <u>n</u> sert <u>T</u> ools <u>F</u> acil |
| 企                                     |                                                               |
| All Items                             | Equipment                                                     |
| 🗏 👸 🛛 Cre                             | scentMO                                                       |
| ÷-5                                   | Configuration Data                                            |
|                                       | ADX01                                                         |
| ÷                                     | User Views                                                    |
| ₽- <u></u>                            | Summary Definitions                                           |
| ÷                                     | ADX01 (7.0)                                                   |
| ÷                                     | CMO01NCE001 (7.0)                                             |
| ±                                     | CMO01NAE002 (7.0)                                             |
| ÷                                     | CMO1MNAE003 (7.0)                                             |
| <b>H</b>                              | CMO03NAE004 (7.0)                                             |
| ÷                                     | CMO05NAE005 (7.0)                                             |
| ÷                                     | CMO07NAE006 (7.0)                                             |
| ÷-                                    | CMO09NAE007 (7.0)                                             |
| ÷                                     | CMO11NAE008 (7.0)                                             |
| ÷                                     | CMO14NAE009 (7.0)                                             |
| ÷                                     | CMO16NAE010 (7.0)                                             |
| <b>P-</b>                             | CMO18NAE011 (7.0)                                             |
| Ē                                     | CMO20NAE012 (7.0)                                             |
| ÷                                     | CMO21NAE013 (7.0)                                             |
| ÷-                                    | CMOB1NIE015 (7.0)                                             |
| ÷                                     | CMO09NAE014 (7.0)                                             |

NOTE: On rare occasions graphics are installed on multiple NAEs to save memory. In this case you would need to upload ALL NAEs.

5. In Metasys SCT, select Item at the top of the SCT window, then select Import Item.

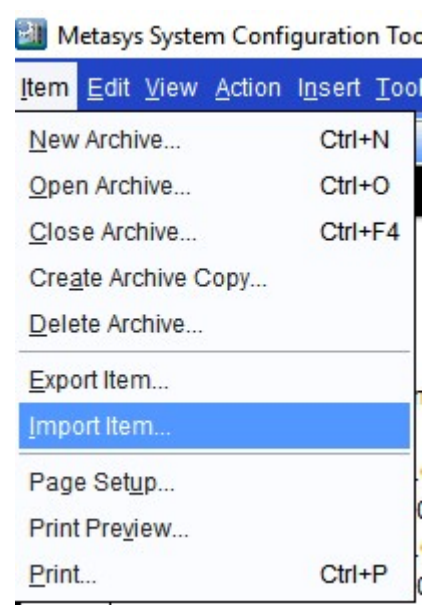

6. When the import window pops up, select the file you inserted into the Database Files folder and select Import.

| File                 | Ive  | Date               | Creator   | Details                                                                                                    | Select the file to import. |
|----------------------|------|--------------------|-----------|----------------------------------------------------------------------------------------------------|----------------------------|
| 964-Harfage Hall     | 6.5  | Jan 27, 2015 01:4  | MetasysS. | solution b                                                                                                    | No Ne selected.            |
| AA Graphics          | 52   | Sep 7, 2016 08 44  | MetasysS. | ACCREDING 1                                                                                                    |                            |
| AA JOC Graphics      | 6.5  | May 6, 2015 09:08  | MetasysS. | A CONTRACTOR                                                                                                    |                            |
| AA NAE-34            | 65   | May 6, 2015 09:08  | MetasysS. | ALC: NO.                                                                                                    |                            |
| AA SRO Graphica      | 7    | May 31, 2016 10:5  | MetaxysS. | Alast and                                                                                                    |                            |
| A0S-01               | 65   | Jan 5. 2015 01:54  | MetasysS. | Alexandre A                                                                                                    |                            |
| ADS005-001           | 7    | Jan 26, 2016 04.0  | MetasysS. | Alast in B                                                                                                    |                            |
| AHA Graphics         | 65   | Mar 2, 2015 01 33  | MetaxysS. | Ale of the R                                                                                                    |                            |
| AISO AHS Graphics    | 6    | Aug 22: 2016 10 1  | MetasysS. | Address of the                                                                                                    |                            |
| ASD Graphics         | 6    | Aug 25, 2016 12.4  | MetasysS. | Alexandre a                                                                                                    |                            |
| ARD User Views       | 6    | Aug 25, 2016 01 0  | MetasysS. | Ale of the local division of the local division of the local divis |                            |
| AlceISD Adams MS     | 7    | Feb 11 2016 10.5   | MetasysS. | Alexandre B                                                                                                    |                            |
| AlceISD Garda ES     | 7    | Nov 18, 2015 08:5  | MetasysS. | Alassi in B                                                                                                    |                            |
| AliceISD Graphics    | 7    | Feb 17, 2016 04:2  | MetasysS. | Alexandre a                                                                                                    |                            |
| AlceISD HilldrestES  | 7    | Nov 18, 2015 08:5  | MetasysS. | State of B                                                                                                    |                            |
| AlcelSD Memorial IS  | 7    | Nov 18, 2015 02.5  | MetasysS. | ALC: NO.                                                                                                    |                            |
| AlceISD Noonan ES    | 7    | Nov 25, 2015 09:2  | MetasysS. | ALC: NO.                                                                                                    |                            |
| AlceISD Saenz ES     | 7    | Nov 25, 2015 09 2  | MetasysS. | ALC: NO.                                                                                                    |                            |
| AliceISD Salazar ES  | 7    | Feb 11, 2016 10.5  | MetanysS. | Address of the                                                                                                    |                            |
| AlceISD_Schallert ES | 7    | Feb 11, 2016 10.5  | MetasysS. | Addation in the                                                                                                    |                            |
| Alce_ISD_Dubose      | 7    | Nov 13, 2015 03:5. | MetanysS. | Address of the                                                                                                    |                            |
| AREC_Graphics        | 7    | Feb 10, 2016 08 1  | MetasysS. | Advantage &                                                                                                    |                            |
| Athletic Center      | 7    | Sep 24, 2015 10:3. | MetanysS. | ALC: NO.                                                                                                    |                            |
| Auda China           | 10.9 | Que 14 9945 49.9   | Materia D | water ments                                                                                                    |                            |

- 7. Once the clock window disappears, select Cancel in the Import window.
- 8. In Metasys SCT, select Action, then Refresh All Tabs.
- 9. Select the site director you just uploaded, select Tools, then Manage Archive at the top of the Metasys SCT window.

Metasys System Configuration Tool

| <u>I</u> tem <u>E</u> dit <u>V</u> ie | w <u>A</u> ction I <u>n</u> sert | <u>T</u> ools | <u>F</u> acility | <u>Q</u> uery | <u>H</u> elp |
|---------------------------------------|----------------------------------|---------------|------------------|---------------|--------------|
| 企                                     |                                  | <u>U</u> ser  | Profile          |               |              |
| All Items                             | Equipment                        | <u>C</u> han  | ge Pass          | word          |              |
| 🗏 👸 Cre                               | scentMO                          | <u>A</u> dmii | nistrator.       |               |              |
| ÷                                     | Configuration Dat                | Confi         | gure <u>P</u> re | ference       | S            |
| ė- <u>1</u> ,                         | ADX01                            | All Ite       | ms <u>O</u> rga  | nizer         |              |
| <b>±</b> - <b></b>                    | User Views                       | Selec         | t Etherne        | et Adapt      | ter          |
|                                       | Summary Defi<br>ADX01 (7.0)      | Datab         | ase              |               | ×            |
| <b>÷-</b> -                           | CMO01NCE00                       | Rapio         | Archive.         |               |              |
| ÷                                     | CMO01NAE00                       | Mana          | ge Archiv        | /e            |              |
| <b>₽_</b>                             | CMO1MNAE00                       | Field         | Device T         | ools          | +            |
| ÷                                     | CMO03NAE00                       | Secur         | rity Copy.       |               |              |
| ÷-                                    | CMO05NAE00                       | Diagn         | ostics           |               | ٠            |

10. Select the Download to Device radio button at the top of the window that pops up (if the username and password of the SCT you are using doesn't match the username and password of the customer's site director, select Next three times and enter the proper username and password. You can test the login credentials in the same window before going through with the download (see image below), then select Last at the bottom of the window, then select finish at the bottom of the window.

| tert<br>Carateria                                                                     | Site Login                                                                                                    |   |  |  |  |
|---------------------------------------------------------------------------------------|----------------------------------------------------------------------------------------------------|---|--|--|--|
| Select Devices<br>Schedule                                                            | Set this option if the destination device is not accessible on the Local Area Network (belind a trevail, for example). Note that this option will slow the operation if used unnecessarily.                                                                                                    |   |  |  |  |
| <ul> <li>Sector Particle</li> <li>Report Particle</li> <li>Sector Particle</li> </ul> | The usemame and passwords for each engine are required below.<br>Usemame:                                                                                                    | - |  |  |  |
| Finsh                                                                                 | Password     Password     Password |   |  |  |  |

11. Once the download is complete, login to Metasys and you will be able to view the graphics. If you are already logged into Metasys, just select Action, then Refresh All Tabs, and you will then be able to view the graphics.